# ORCA 傷病名 ICD10 集計システム

Ver-01.00.001

和幸システム有限会社

はじめに

ORCA 傷病名 ICD10 集計システム(以下、本システムと略す)は、ORCA の患者傷病データを ICD1 0単位で集計するシステムです。

#### 起動と終了

起動は、プログラムメニューから、ORCA 傷病名 ICD10 集計システムを起動して下さい。 終了は、メイン画面の終了ボタンをクリックして下さい。

## ライセンスの登録

本システムは、ライセンス登録を行わないと、一定期間経過後は、使用できなくなります。 次の画面が表示されたら、オンライン申請をクリックして下さい。

試用する場合は、あとで登録をクリックして業務を開始して下さい。

ライセンスを登録する場合は、ライセンス登録欄に指定の内容を入力後、ライセンス登録をクリックして 下さい。

| - X3 ユーザー登録                                                                                       |                    | <b>×</b>               |
|---------------------------------------------------------------------------------------------------|--------------------|------------------------|
| 注意!! 本製品は、フリーウェアではありません。<br>製品登録を行い、ライセンス番号を取得する必要があります。<br>オンラインでライセンスの申請を行います。                  | 2                  | あとで登録(C)<br>オンライン申請(O) |
| あと4日間、使用可能です。<br>製品登録までの流れ ユーザー情報:F7U9B2E18ABD<br>のオンライン申請(お客様情報を記入下さい)<br>②登録のご確認のメールを弊社から返信します。 | 100ZC<br>- ライセンス登録 |                        |
| ③メールに記載されている振込先に送金下さい。<br>④入金確認後、ライセンス番号をメール致します。                                                 |                    | ライセンス登録                |

オンライン申請の画面です。インターネット経由で登録画面が表示されますので、必要事項を記入して、 送信ボタンをクリックして下さい。

ライセンス登録のご案内メールをお送りしますので、その内容に従って下さい。

#### ORCA 傷病名ICD10集計 申請

下記のフォームに入力後、送信ボタンをクリックして申請下さい。購入方法のメールお送り致します。 ご入金確認後、購入バスワードを送付致します。 個人情報に関しては、当社内で厳重管理し、第三者に公表することはありません。

尚、フリーメールのアドレスでの申請は、お断りしております。

#### 必要項目を入力し、送信ボタンを押して下さい (※の部分は必須項目)

| ユーザー情報 ※                      | F7U9B2E18ABD100ZC | (このまま変更しないで下さい) |
|-------------------------------|-------------------|-----------------|
| <mark>ふりがな</mark> ※ 全角ひらがなで指定 |                   |                 |
| ご担当者 <mark>氏名(漢字)</mark> ※    |                   |                 |
| E-Mailアドレス ※ 全て半角 で指定         |                   |                 |
| 医療機関名※                        |                   |                 |
| 所属                            |                   |                 |

# メイン画面

本システムのメイン画面です。終了ボタンをクリックすると業務を終了します。

最大化を行うとご使用のマシンの表示領域に応じて拡大されますので、検索結果の一覧性が向上します。

| 🔄 ORCA 傷病名ICD10集計 - 試用中 |                    |                 |
|-------------------------|--------------------|-----------------|
| ファイル(F) ツール(T) ヘルプ(H)   |                    |                 |
| 集計条件                    |                    |                 |
| 開始日 2016/07/22 ▼ から 20  | 16/07/22 ▼ 外来/人院 ▼ |                 |
| ICD10                   | ▼ から               | - LXXX07        |
| 集計結果                    |                    |                 |
| ICD10 名称                | 病名                 | 件数<br>CSV出力(0)  |
|                         |                    |                 |
|                         |                    |                 |
|                         |                    | ED剧(P)          |
|                         |                    |                 |
|                         |                    |                 |
|                         |                    |                 |
|                         |                    |                 |
|                         |                    |                 |
|                         |                    |                 |
|                         |                    |                 |
|                         |                    |                 |
|                         |                    |                 |
|                         |                    |                 |
|                         |                    |                 |
| 詳細データ                   |                    |                 |
| 患者番号 氏名                 | 性 生年月日  主病  病名<br> | 開始日 転帰 CSV出力(O) |
|                         |                    |                 |
|                         |                    |                 |
|                         |                    | -1.2007 0.2     |
| < I                     | 1                  | Þ               |

#### 初回起動時の ORCA 設定

初回起動時または ORCA と接続ができない場合、ORCA の情報を登録する必要があります。 手動で実行する場合は、メイン画面のツールメニューの ORCA 設定をクリックします。

ORCA の主サーバーの IP アドレスと、患者番号の桁数、PostgreSQL のユーザー名とパスワードを指定します。

指定後、保存をクリックします。従サーバーに関しては、現在使用していません。

| P ORCA接続設定3               | ×      |
|---------------------------|--------|
| 仕樣設定                      |        |
| 主サーバーのIPアドレス 192.168.1.69 | [朱存(S) |
| 従サーバーのIPアドレス              | キャンセル  |
| 患者番号の桁数 6                 |        |
| ユーザー名 orca                |        |
| パスワード *****               |        |
|                           |        |

## 検索条件の指定

検索条件を指定し、検索ボタンをクリックします。無条件で検索も可能ですが、時間がかかる場合があります。

開始日は、期間で指定します。外来入院は、病名の付加情報が対象ですので、通常は未指定です。 ICD10に関しては、範囲指定で一部を集計することも可能です。

条件を指定したら、検索をクリックします。

| 010      |                  | <ul> <li>から</li> </ul> | ▼ (死分(5)) |    |          |
|----------|------------------|------------------------|-----------|----|----------|
| +結里      |                  |                        |           | -  |          |
| ICD10    | 名称               | 痛名                     | 件款        | -  | Franke . |
| D69      | 柴斑病及びその他の出血性病    | 出血傾向の疑い                | 5         |    | OSV出力    |
|          |                  | << D69 小計 >>           | 6         |    |          |
| D86      | サルコイドーシス         | サルコイドーシス               | 3         |    |          |
| E00      | 先天性3-ド欠乏症候群      | クレチン病の疑い               | 1         |    |          |
| E03      | その他の甲状腺機能低下症     | 原発性甲状腺機能低下症            | 1         |    |          |
| E03      | その他の甲状腺機能低下症     | 甲状腺機能低下症               | 1         |    |          |
| E03      | その他の甲状腺機能低下症     | 甲状腺機能低下症の疑い            | 2         | H. |          |
|          |                  | << E03 小計 >>           | 4         |    |          |
| E10      | インスリン依存性糖尿病(IDD  | 1型糖尿病の疑い               | 4         |    |          |
| E10      | インスリン依存性糖尿病(IDD  | 1型糖尿病・眼合併症あり           | 1         |    |          |
|          |                  | << E10 小計 >>           | 5         |    |          |
| E11      | インスリン非依存性糖尿病(NL. | 2型糖尿病                  | 5         |    |          |
| E13      | その他の明示された糖尿病     | ステロイド糖尿病               | 1         |    |          |
| E1 4     | 詳細不明の糖尿病         | 糖尿病                    | 49        |    |          |
| E1 4     | 詳細不明の糖尿病         | 糖尿病の疑い                 | 1         |    |          |
| E1 4     | 詳細不明の糖尿病         | 糖尿病網膜症                 | 3         |    |          |
|          |                  | << E14 小計 >>           | 53        |    |          |
| E15      | 非糖尿病性低血糖性昏睡      | 低血糖昏睡                  | 1         |    |          |
| E22      | 下垂体機能亢進症         | 抗利尿ホルモン不適合分泌症候群        | 1         |    |          |
| E24      | クッシング症候群         | クッシング症候群の疑い            | 1         |    |          |
| E27      | その他の副腎障害         | 副腎皮質機能低下症の疑い           | 1         |    |          |
| E46      | 詳細不明のたんは<<蛋白>エ   | 栄養失調の疑い                | 1         |    |          |
| E53      | その他のビタミンB群の欠乏症   | ビタション82欠乏症             | 1         |    |          |
| E53      | その他のビタミンB群の欠乏症   | ビタミンB6欠乏症              | 2         |    |          |
| E53      | その他のビタミンB群の欠乏症   | ビダンB12欠乏症              | 1         |    |          |
| E53      | その他のビタミンB群の欠乏症   | 葉酸欠乏症                  | 2         |    |          |
|          |                  | << E53 小計 >>           | 6         |    |          |
| E56      | その他のビタミン欠乏症      | ビタミン欠乏症                | 2         |    |          |
| E58      | 食事性カルシウム欠乏症      | カルシウム欠乏症               | 1         |    |          |
| E77      | 糖たんぱ<<蛋白>代謝障害    | 低蛋白血症                  | 4         | ×  |          |
| 索結果 1件   |                  |                        |           | -  |          |
| 患者番号     | 氏名 性病名           | 開始日 主病                 | 急性/疑い 表   | 示月 | onulute  |
| 06590817 | 79 男 ステロ 男 ステロ   | イド糖尿病 H28/06/03        |           |    | USV出力    |

ICD10の3桁で、複数の病名がある場合は、小計が表示されます。

また集計部分をクリックすると、該当データの詳細が下部のグリッドに表示されます。

## 集計結果の CSV 出力

集計結果や詳細データを CSV 形式(カンマ区切り)で、出力することが可能です。 このファイルは、MS-EXCEL や宛名ソフト等で読込んで、自由に加工することが可能です。

CSV 出力をクリックすると、ファイルの保存場所の指定画面が表示されます。指定して保存して下さい。

| 1日 保存ファイル名                 |                    | ×                     |
|----------------------------|--------------------|-----------------------|
| ◯◯ - 🖟 « bin ト Debug ト     | ▼ 47 検索            | Q                     |
| 🌗 整理 👻 🏢 表示 💌 📑 新しいフォルタ    | 1                  | 0                     |
| お気に入りリンク                   | 名前                 | 更新日時                  |
| 詳細 、                       | 퉬 de               | 2016/07/18 16:32      |
| 0+04 FF                    | 퉬 es               | 2016/07/18 16:32      |
| フォルダ                       | 퉲 fi               | 2016/07/18 16:32      |
| Debug                      | 鷆 fr               | 2016/07/18 16:32      |
| de                         | 퉲 ja               | 2016/07/18 16:32      |
| es                         | 퉬 zh-CN            | 2016/07/18 16:32      |
| <b>1</b> 6                 | 🚳 ICD病名A01-腸チフス及   | 2016/07/20 19:39      |
| in fr                      | ᠍病名ICD10集計-2016072 | 2016/07/20 19:38      |
| ia                         |                    |                       |
| zh-CN                      |                    |                       |
| My Project                 | •                  | 4                     |
| ファイル名(N): 病名ICD10集計-201607 | 22-082117.csv      | •                     |
| ファイルの種類(T): CSVファイル(*.csv) |                    |                       |
| 💿 フォルダの非表示                 | 保存(3               | )) キャンセル <sub>。</sub> |

#### 印刷

印刷ボタンをクリックすると、印刷プレビューを表示します。

| <u> </u> |        |                                        |                |    |   |
|----------|--------|----------------------------------------|----------------|----|---|
| 保存(S)    | E印刷(T) | 前ページ(P) 次ページ(N) 1/1 拡大(B) 縮小(M) 横にあわせる | → < 閉じる(C)     |    |   |
|          |        | 傷病                                     | 名ICD1 O集計      |    | · |
|          |        |                                        |                |    |   |
|          | ICD10  | 名称                                     | 病名             | 件数 |   |
|          | A01    | 腸チフス及びバラチフス                            | エーベルト病         | 1  |   |
|          | A08    | ウイルス性及びその他の明示された腸管感                    | ウイルス性胃腸炎       | 1  |   |
|          | A52    | 晩期梅毒                                   | アーガイル・ロバートソン瞳孔 | 1  |   |
|          | B33    | その他のウイルス疾患、他に分類されないイ                   | アウジェスキー病       | 1  | E |
|          | B81    | その他の腸ぜん<蠕>虫症、他に分類されなの                  | 胃アニサキス症の疑い     | 1  |   |
|          | C16    | 胃の悪性新生物                                | 胃癌             | 2  |   |
|          | C33    | 気管の悪性新生物                               | 気管癌            | 1  |   |
|          | E63    | その他の栄養欠乏症                              | 栄養障害           | 1  |   |
|          | E78    | リポたんば<<蛋白>代謝障害及びその他の                   | 高脂血症           | 1  |   |
|          | E78    | リボたんば<<蛋白>代謝障害及びその他の                   | 脂質代謝異常         | 1  |   |
| 1        |        |                                        | << E78 小計 >>   | 2  |   |
| 1        | F20    | 統合失調症                                  | 統合失調症          | 1  |   |
| 1        | F45    | 身体表現性障害                                | 空気飢餓感          | 1  |   |

上部の印刷をクリックし、プリンタを確認後、印刷をクリックして下さい。

| <u>eq</u> |              |                   |              |             |     |
|-----------|--------------|-------------------|--------------|-------------|-----|
| 保存(S)     | ΕD           | 刷(T)              | 前ページ(P)      | )次ページ(N)    | 1/1 |
|           |              | プリン               | 夕の設定(S)      |             |     |
|           |              | 印刷(P)             | )            |             |     |
|           | $\checkmark$ | いきな               | りPDF Profess | sional 2    |     |
|           |              | SATO レスプリT8-R8 パラ |              |             |     |
|           |              | SATO VJ7° JT8-R8  |              |             |     |
|           |              | OneNo             | ote 2007 に送る | 3           |     |
|           |              | Micros            | oft XPS Docu | ment Writer |     |
|           |              | KING I            | JIM SR5900P  |             |     |
|           |              | EPSON             | I EP-702A (1 | コピー)        |     |

## エラーに関して

本システムは、十分なテストのもとに出荷しておりますが、想定しないケースでエラーが発生することも あります。万一エラーが発生した場合は、そのエラーメッセージや行っていた操作等を記録して、お問い 合わせ下さい。内容をお聞きし、対応を行います。

## その他

機能の追加等に関しては、随時受け付けております。内容によって、別途有料で対応の場合もありますが、 検討して対応をご連絡します。

以下余白